## <u>無線ルーター設置前の準備(PC側WIN10の場合)</u>

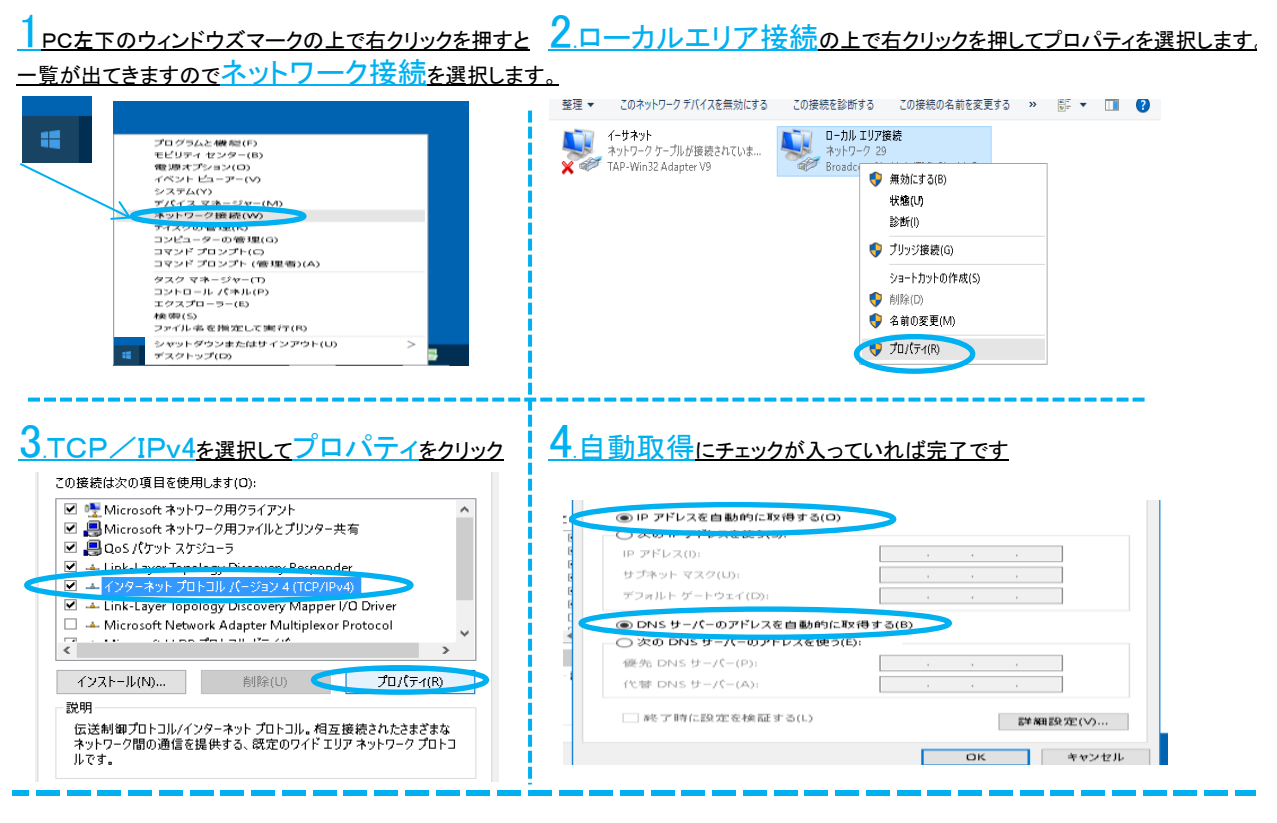

### 無線ルーター設置前の準備(ルーター側)

・無線ルーターに電源を入れる前にルータースイッチの設定をします。

本体背面のルータースイッチに(ON/OFF/AUTO)ある場合は必ずON側にしておきます。 他にもう1つ(AUTO/MANUAL)スイッチがある場合は。 MANUAL側にしておいてください。

機種によっては(AUTO/ROUTER/BRIDGE)や (RT/BR/CNV)の場合もありますが ROUTER又はRT側にしておきます。

※基本的に(AUTO/BRIDGE/CNV)は使用しません。

2.スイッチ設定を済ませてから ACアダプターを差し込み電源を入れてください。 バッファロー例 NEC例

3.本体背面のLANポートとパソコンをLANケーブルで接続してください。

\_WANポートはONUと接続してください。

※スマートフォン、タブレット、無線PCの場合 機器に付属のKEYを入力して Wi-Fi接続状態にしてください

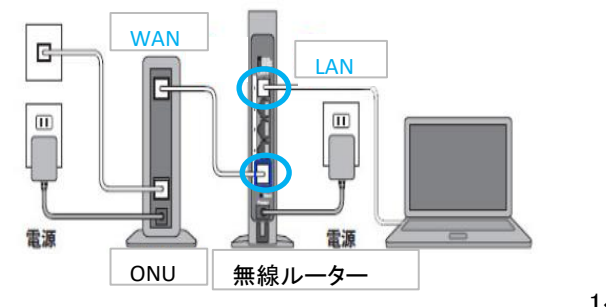

1ページ

## 無線ルーターの設定画面編

お使いのパソコン、又はスマートフォンのブラウザ画面を開いてください。
 (例)インターネットエクスプローラ等

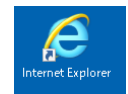

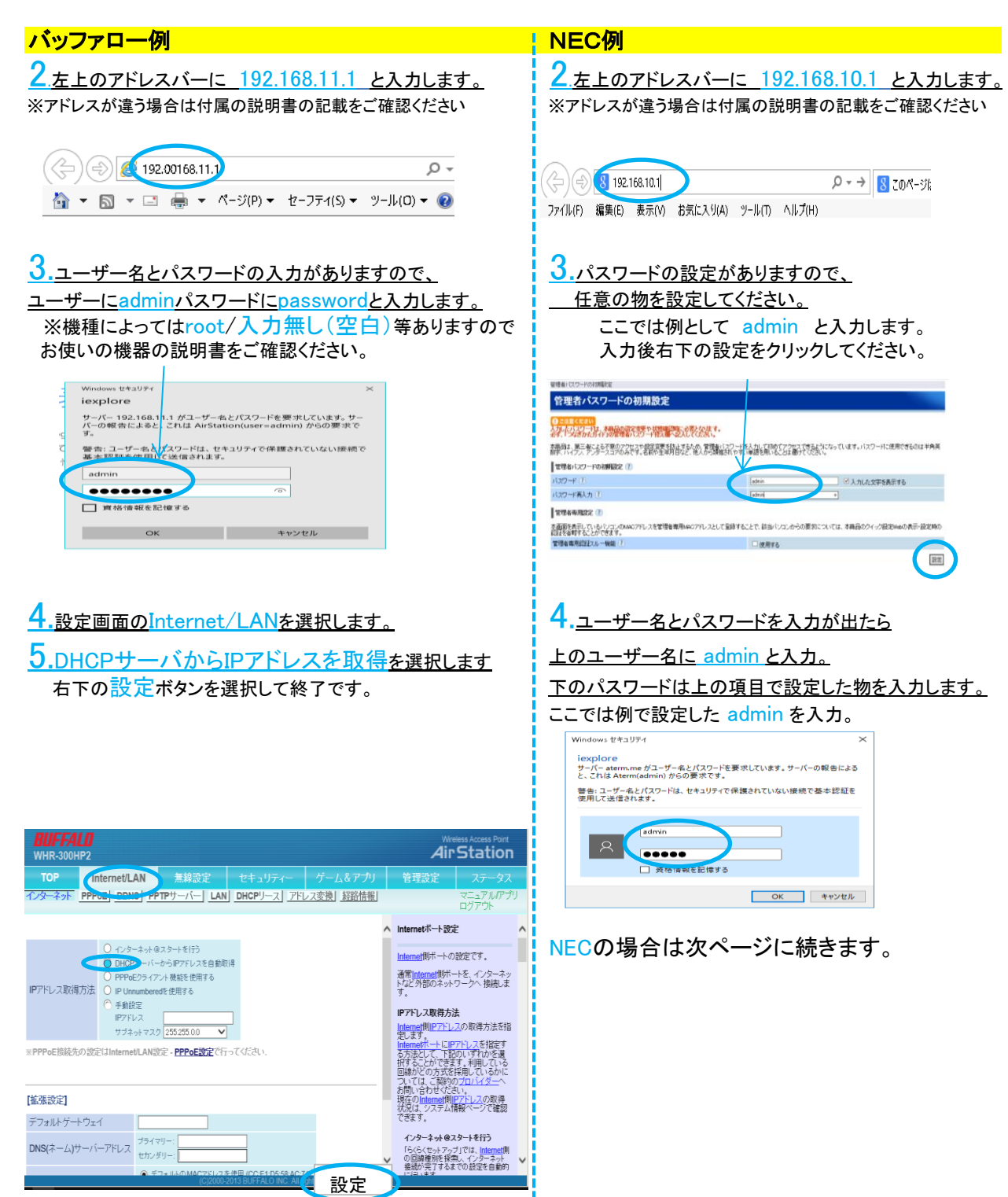

2ページ

#### <u>5.左側の基本設定→接続先設定へ進みます。</u> /

| Aterm                                                     | 200                                |                                                                                      |         |  |  |
|-----------------------------------------------------------|------------------------------------|--------------------------------------------------------------------------------------|---------|--|--|
| Aterm WF1 200HP<br>ATERM-F4B17D<br>保存<br>現在の設定内容を保存する場合は、 |                                    | Aterm WF1200HP<br>クイック設定Web                                                          |         |  |  |
| (保存)ボタンをクリックしてくためい。<br>ログアウト<br>・基本設定<br>・基本設定            | たメニューから設定項目を増加して、<br>設定をスタートしましょう。 |                                                                                      |         |  |  |
| 2010年1月2日<br>                                             | 装置名<br>動作モード<br>接続状態               | ATERA+749170<br>ローカルルータ<br>イクターネット未撥表                                                |         |  |  |
| さんしてー Fable<br>詳細設定<br>メンテナンス<br>5 情報                     |                                    |                                                                                      | 最新状態に更新 |  |  |
| アプロック<br>読録定用QRコードを表示                                     |                                    | ◆ らくらくWebウィザードを起動                                                                    |         |  |  |
| <ul> <li>○ サポートデスク</li> <li>? ヘルブ表示</li> </ul>            |                                    | Copyright(c) NEC Corporation 2001–2014<br>Copyright(c) NEC Platforms, Ltd. 2001–2014 |         |  |  |

\_\_\_\_\_

\_\_\_\_\_

### 6.DHCPクライアント機能を使用するの✓

| <b>A</b> .                                                                                  | トップページ > 基本設定 > 接続先設定(ローカルルータ) |                          |          |  |
|---------------------------------------------------------------------------------------------|--------------------------------|--------------------------|----------|--|
| /Iterm                                                                                      | 接続先設定(ローカルルータ)                 |                          |          |  |
| Aterm WF1200HP<br>AT ERM-F4B17D                                                             |                                |                          | 高度な設定を表示 |  |
| 5.0.00                                                                                      | DHCPクライアント 機能 ?                |                          |          |  |
| 序1ボタンをクリックしてください。                                                                           | DHOPクライアント機能 🕐                 | ( 使用する )                 |          |  |
|                                                                                             | <b>P</b> アドレス/ネットマスク ?         |                          |          |  |
| Prace<br>体設定                                                                                | Pアドレス/ネットマスクビット指定) ?           |                          |          |  |
| 新たいの画が設定<br>統先設定<br>F1年線 AN設定                                                               | ゲートウェイ 👔                       |                          |          |  |
| 0モード設定                                                                                      | サーバから割り当てられたアドレス 🕐             | <ul> <li>使用する</li> </ul> |          |  |
| 職定<br>テナンス                                                                                  | 固定アドレス 『                       |                          |          |  |
| 1<br>1<br>1<br>1<br>1<br>1<br>1<br>1<br>1<br>1<br>1<br>1<br>1<br>1<br>1<br>1<br>1<br>1<br>1 | ネームサーバ 🕜                       |                          |          |  |
| 設定用QRコードを表示                                                                                 | サーバから割り当てられたアドレス 🕐             | □ 使用する                   |          |  |
|                                                                                             | プライマリDNS 🕐                     |                          |          |  |
| サホートナスク                                                                                     | セカンダリDNS ?                     |                          |          |  |
| ヘルブ表示                                                                                       |                                |                          | 設定       |  |
|                                                                                             |                                |                          |          |  |
|                                                                                             |                                | トップページへ戻る                |          |  |

# 7.右下の設定をクリックして終了です。

|                                                                                             |                                | <u></u>   |          |
|---------------------------------------------------------------------------------------------|--------------------------------|-----------|----------|
| 1                                                                                           | トッブページ > 基本設定 > 接続先設定(ローカルルータ) |           |          |
| Fiterm                                                                                      | 接続先設定(ローカルルータ)                 |           |          |
| Aterm WF1200HP<br>AT ERM-F4B17D                                                             |                                |           | 高度な設定を表示 |
| 暖存の設定内容を保在する場合は、                                                                            | DHCPクライアント機能 🕐                 |           |          |
| 線径の設定にもない。<br>【保存】ボタンをクリックしてください。                                                           | DHOPクライアント機能 🕐                 | ✓ 使用する    |          |
|                                                                                             | <b>P</b> アドレスノネットマスク 🕐         |           |          |
| 基本設定<br>- 基本設定<br>- 場合先の選切設定                                                                | Pアドレス/ネットマスクビット指定) ?           |           | / 🗔      |
| 18歳先設定                                                                                      | ゲートウェイ ③                       |           |          |
| Homail Andable<br>Dモード設定                                                                    | サーバから割り当てられたアドレス 🕐             | □ 使用する    |          |
| 職定<br>テナンス                                                                                  | 固定アドレス ?                       |           |          |
| 1<br>1<br>1<br>1<br>1<br>1<br>1<br>1<br>1<br>1<br>1<br>1<br>1<br>1<br>1<br>1<br>1<br>1<br>1 | ネームサーバ ?                       |           |          |
| 。<br>設定用QRコードを表示                                                                            | サーバから割り当てられたアドレス 🕐             | □ 使用する    |          |
|                                                                                             | ブライマリDNS ?                     |           |          |
| ◎ サポートデスク                                                                                   | セカンダリDNS 🕐                     |           |          |
| 🕐 ヘルブ表示                                                                                     |                                |           | 設定       |
|                                                                                             |                                |           |          |
|                                                                                             |                                | トップページへ戻る |          |

本誌は簡易マニュアルですので、詳しくは販売メーカーのサポートにお問い合わせを宜しくお願いします。 3ページ